# LDS03A - Outdoor LoRaWAN Open/Close Door Sensor Manual

last modified by Xiaoling

on 2023/05/22 17:20

# **Table of Contents**

| 1. Introduction                                                                           | 4      |
|-------------------------------------------------------------------------------------------|--------|
| 1.1 What is LDS03A Open/Close Door Sensor                                                 | 4      |
| 1.2 Features                                                                              | 5      |
| 1.3 Storage & Operation Temperature                                                       | 5      |
| 1.4 Applications                                                                          | 5      |
| 1.5 Mechanical                                                                            | 6      |
| 1.6 Pin Definitions and Switch                                                            | 7      |
| 1.6.1 Pin Definition                                                                      | 8      |
| 1.6.2 Jumper JP2(Power ON/OFF)                                                            | 8      |
| 1.6.3 BOOT MODE / SW1                                                                     | 8      |
| 1.64 Beset Button                                                                         |        |
|                                                                                           |        |
| 1 7 Magnet Distance                                                                       |        |
| 2 Onegation Mode                                                                          | 0<br>Q |
| 2.1 How it works                                                                          | J      |
| 2.2 Example to use for LeBaWAN network                                                    | J      |
|                                                                                           |        |
| 2.3 Optimik rayload                                                                       | 16     |
| 2.3.2 Series Collinguation, FFONT=4                                                       | 17     |
| 2.3.5 Near-Time Open/Close Status, Opinik FFONT=2                                         | 10     |
| 2.3.4 histolical bool Open/Glose Event, FPOnT=3                                           | 10     |
| 2.4 Datalog realure                                                                       | 19     |
| 2.4.1 Unix Timestamp                                                                      | 20     |
| 2.4.2 Set Device Time                                                                     | . 20   |
| 2.5 Show Data in DataCake IoT Server                                                      | 21     |
| 3. Configure LDS03A via AT Command or LoRaWAN Downlink                                    | 25     |
| 3.1 Set Iransmit Interval Time                                                            | 25     |
| 3.2 Set Password                                                                          | 25     |
| 3.3 Quit AT Command                                                                       | . 26   |
| 3.4 Enable / Disable Alarm                                                                | . 26   |
| 3.5 Clear count                                                                           | 26     |
| 3.6 Set system time                                                                       | 26     |
| 3.7 Set Time Sync Mode                                                                    | 27     |
| 3.8 Alarm Base on Timeout                                                                 | 27     |
| 3.9 Clear Flash Record                                                                    | . 28   |
| 3.10 Count Mod (Since firmware v1.2.0) (unreleased version)                               | 28     |
| 3.11 Interrupt Pin Channel Mod(Since firmware v1.2.0) (unreleased version)                | . 28   |
| 3.12 Change the name of AT+TTRIG to AT+TTRIG1(Since firmware v1.2.0) (unreleased version) | 29     |
| 3.13 Added AT+TTRIG2 for PB15 pin(Since firmware v1.2.0) (unreleased version)             | . 29   |
| 3.14 TTRIG1/2 timeout status alarm(Since firmware v1.2.0) (unreleased version)            | . 29   |
| 3.15 Select counting mode (Since firmware V1.2.1) (unreleased version)                    | . 29   |
| 4. Battery & Power Consumption                                                            | . 30   |
| 5. FAQ                                                                                    | 30     |
| 5.1 How to use AT Command to configure LDS03A                                             | . 30   |
| 5.2 How to upgrade the firmware?                                                          | . 31   |
| 5.3 How to change the LoBa Frequency Bands/Begion?                                        | 32     |
| 6 Trouble Shooting                                                                        | 32     |
| 6.1 AT Commands input doesn't work                                                        | 32     |
| 7 Order Info                                                                              | 32     |
| 8 Packing Info                                                                            | 32     |
| 0. Sunnort                                                                                | 20     |
| 10 ECC Warning                                                                            | . JZ   |
| TU. FOO Wathing                                                                           | 32     |

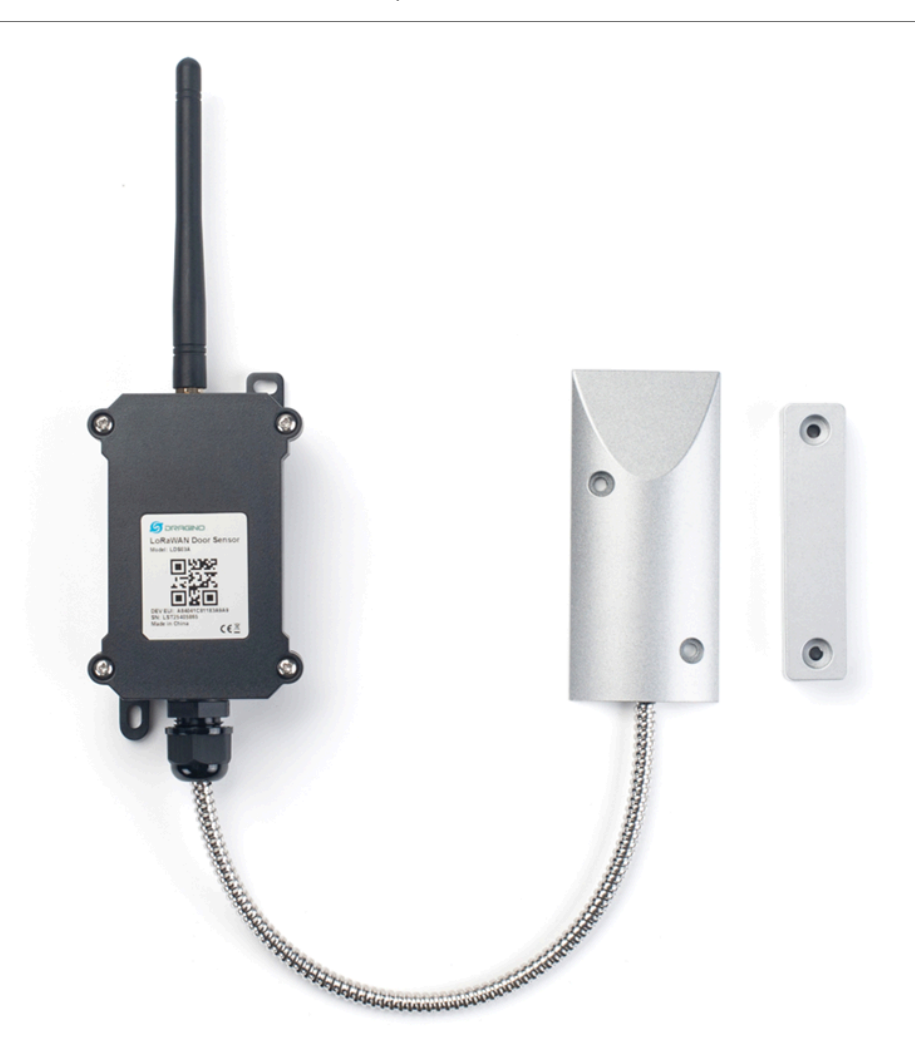

### **Table of Contents:**

- <u>1. Introduction</u>
  - <u>1.1 What is LDS03A Open/Close Door Sensor</u>
  - <u>1.2 Features</u>
  - <u>1.3 Storage & Operation Temperature</u>
  - <u>1.4 Applications</u>
  - 1.5 Mechanical
  - 1.6 Pin Definitions and Switch
    - 1.6.1 Pin Definition
    - 1.6.2 Jumper JP2(Power ON/OFF)
       1.6.3 BOOT MODE / SW1

    - 1.6.4 Reset Button
    - <u>1.6.5 LED</u>
  - <u>1.7 Magnet Distance</u>

- <u>2. Operation Mode</u>
  - 2.1 How it works
  - 2.2 Example to use for LoRaWAN network
  - <u>2.3 Uplink Payload</u>
    - 2.3.1 Device Status, FPORT=5
    - 2.3.2 Sensor Configuration, FPORT=4
    - <u>2.3.3 Real-Time Open/Close Status, Uplink FPORT=2</u>
    - 2.3.4 Historical Door Open/Close Event, FPORT=3
  - <u>2.4 Datalog Feature</u>
    - 2.4.1 Unix TimeStamp
    - 2.4.2 Set Device Time
  - 2.5 Show Data in DataCake IoT Server
- <u>3. Configure LDS03A via AT Command or LoRaWAN Downlink</u>
  - 3.1 Set Transmit Interval Time
  - 3.2 Set Password
  - 3.3 Quit AT Command
  - 3.4 Enable / Disable Alarm
  - 3.5 Clear count
  - 3.6 Set system time
  - <u>3.7 Set Time Sync Mode</u>
  - 3.8 Alarm Base on Timeout
  - <u>3.9 Clear Flash Record</u>
  - <u>3.10 Count Mod (Since firmware v1.2.0)</u> (unreleased\_version)
  - 3.11 Interrupt Pin Channel Mod(Since firmware v1.2.0) (unreleased version)
  - 3.12 Change the name of AT+TTRIG to AT+TTRIG1(Since firmware v1.2.0) (unreleased version)
  - 3.13 Added AT+TTRIG2 for PB15 pin(Since firmware v1.2.0) (unreleased version)
  - 3.14 TTRIG1/2 timeout status alarm(Since firmware v1.2.0) (unreleased version)
  - <u>3.15 Select counting mode</u> (Since firmware V1.2.1) (unreleased version)
- <u>4. Battery & Power Consumption</u>
- <u>5. FAQ</u>
  - <u>5.1 How to use AT Command to configure LDS03A</u>
  - <u>5.2 How to upgrade the firmware?</u>
  - 5.3 How to change the LoRa Frequency Bands/Region?
- <u>6. Trouble Shooting</u>
  - 6.1 AT Commands input doesn't work
- <u>7. Order Info</u>
- 8. Packing Info
- <u>9. Support</u>
- 10. FCC Warning

# 1. Introduction

# 1.1 What is LDS03A Open/Close Door Sensor

The Dragino LDS03A is an **Open/Close LoRaWAN Door Sensor**. It detects door open/close status and uplinks to IoT server via LoRaWAN network. user can see the door status, open duration, open counts in the IoT Server.

LDS03A is powered by a 8500mAh Li-SOCI2 battery. It can be used for up to 10 years.

The LDS03A will send periodically data every 2 hours as well as for each door open/close action. It also counts the door open times and calculates the last door open duration. Users can also disable the uplink for each open/close event, instead, LDS03A can count each open event and uplink periodically.

LDS03A has a **Datalog feature**, it will record the open/close event and the user can retrieve the history from LoRaWAN.

LDS03A has the **open alarm feature**, user can set this feature so the device will send an alarm if the door has been open for a certain time.

LDS03A is designed for outdoor use. It has a weatherproof enclosure and industrial level battery to work in low to high temperatures.

Each LDS03A is pre-load with a set of unique keys for LoRaWAN registration, register these keys to LoRaWAN server and it will auto-connect after power on.

\*Battery life depends on how often to send data, please see battery analyzer.

# 1.2 Features

- LoRaWAN v1.0.3 Class A protocol.
- Frequency Bands: CN470/EU433/KR920/US915/EU868/AS923/AU915/IN865/RU864
- Door Open/Close detect
- Door open/close statistics
- 8500mAh industrial battery(none-rechargeable)
- AT Commands to change parameters
- · Uplink on periodically and open/close event
- Datalog feature
- Remote configure parameters via LoRa Downlink
- Firmware upgradable via program port
- Wall Mountable
- Outdoor Use

# **1.3 Storage & Operation Temperature**

-40°C to +85°C

# **1.4 Applications**

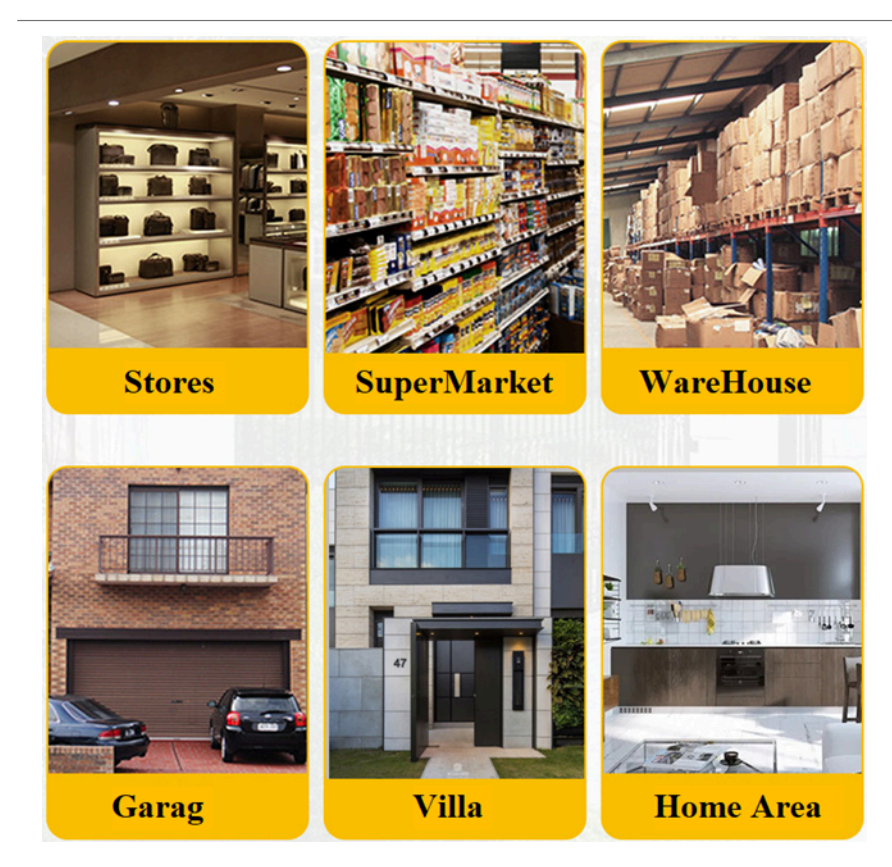

# 1.5 Mechanical

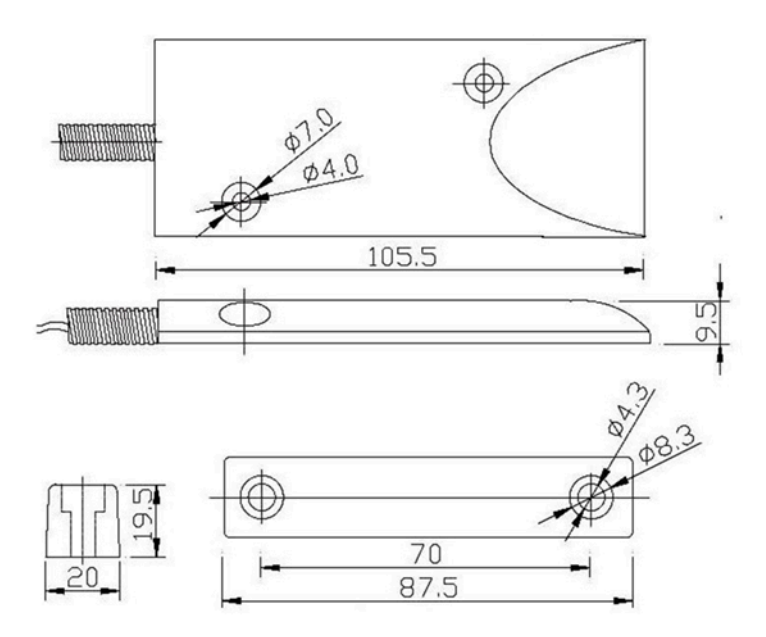

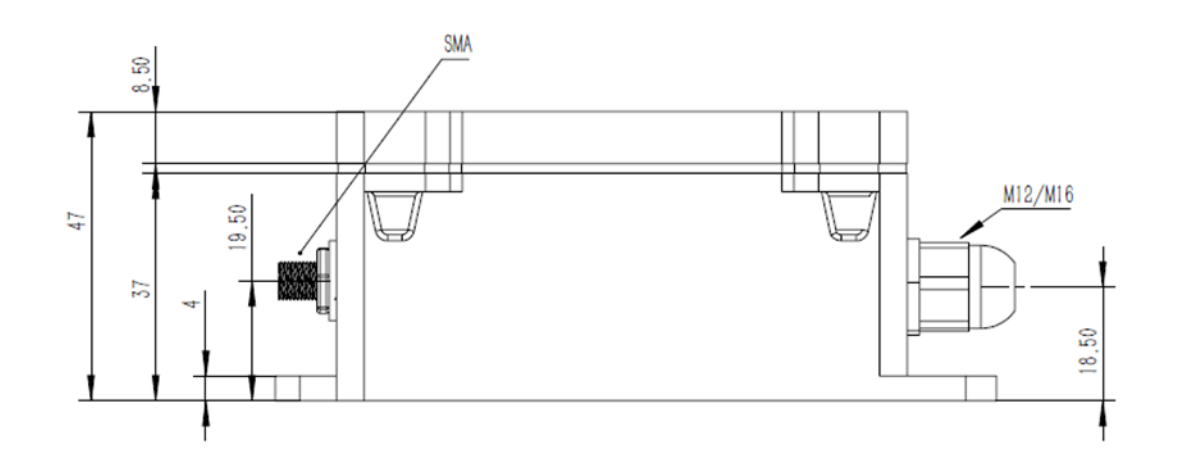

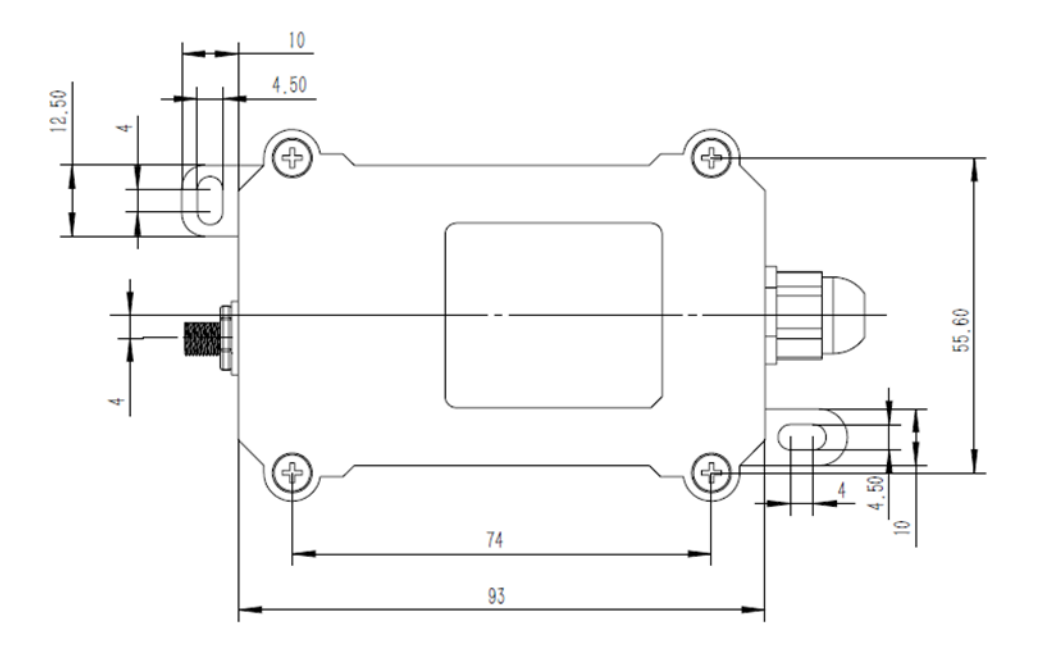

# **1.6 Pin Definitions and Switch**

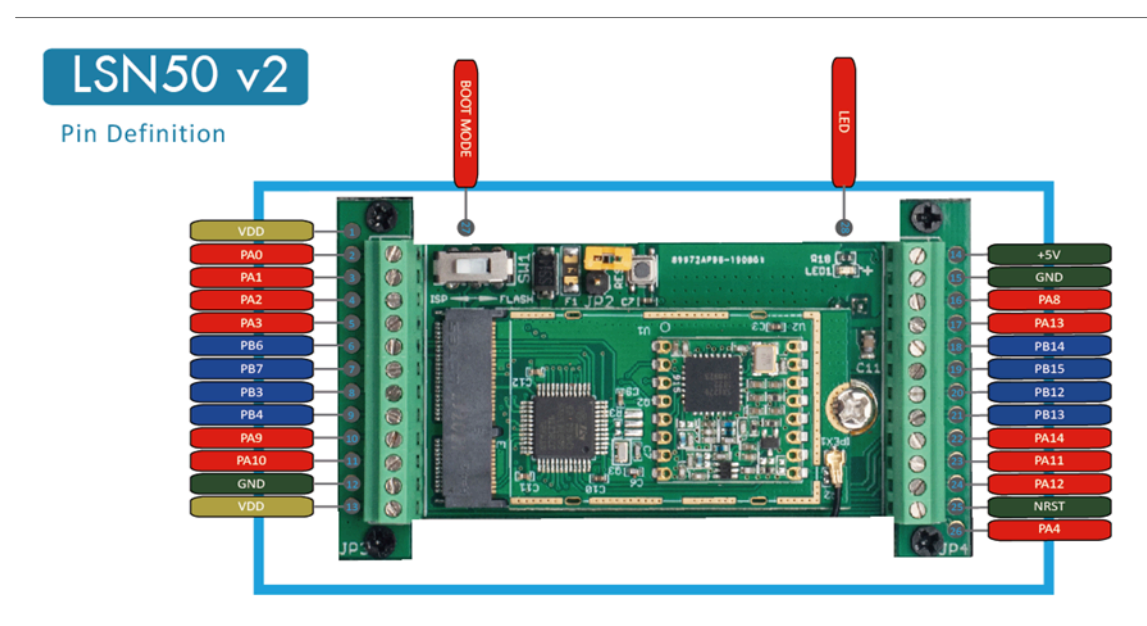

### LDS03A is based on LSN50v2

### 1.6.1 Pin Definition

The device is pre-configured to connect to a door sensor. The other pins are not used. If user wants to know more about other pins, please refer to the user manual of LSN50v2 at: <u>https://www.dropbox.com/sh/djkxs7mr17y94mi/</u> <u>AABVIWbM9uzK9OA3mXyAT10Za?dl=0</u>

### 1.6.2 Jumper JP2(Power ON/OFF)

Power on Device when putting this jumper.

### 1.6.3 BOOT MODE / SW1

1) ISP: upgrade mode, device won't have any signal in this mode. but ready for upgrade firmware. LED won't work. Firmware won't run.

2) Flash: work mode, the device starts to work and send out console output for further debug

### 1.6.4 Reset Button

Press to reboot the device.

### 1.6.5 LED

It will flash:

- 1. Boot the device in flash mode
- 2. Send an uplink packet

## **1.7 Magnet Distance**

- Wood Door: 10mm ~ 30mm
- Iron Door: 30 ~ 45mm

# 2. Operation Mode

# 2.1 How it works

Each LDS03A is shipped with a worldwide unique set of OTAA keys. To use LDS03A in a LoRaWAN network, user needs to input the OTAA keys in the LoRaWAN network server. So LDS03A can join the LoRaWAN network and start to transmit sensor data.

# 2.2 Example to use for LoRaWAN network

This section shows an example of how to join the TTN V3 LoRaWAN IoT server. Usages with other LoRaWAN IoT servers are similar.

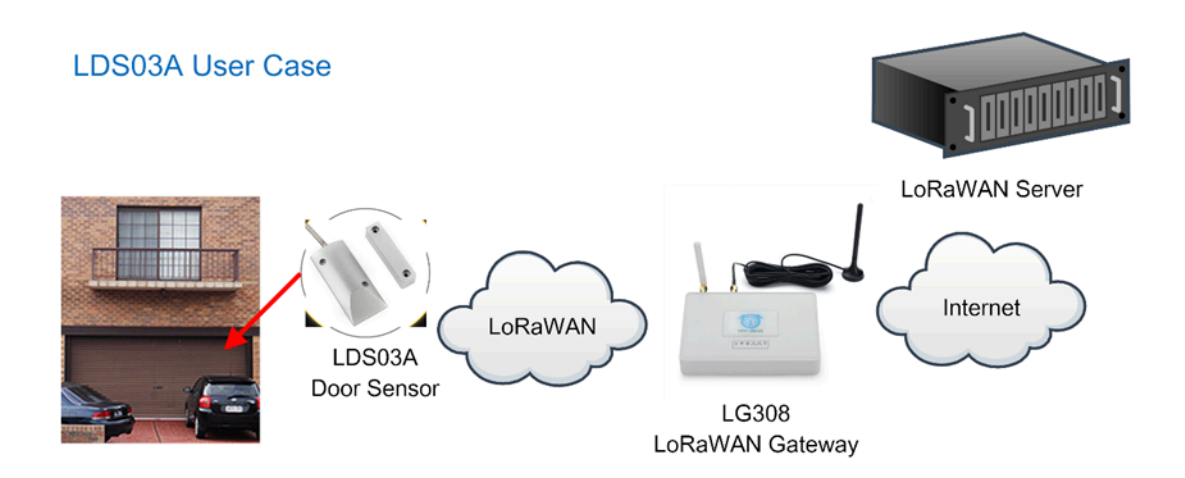

 In this user case, the LDS03A is installed on the door edge to detect the open/close event and send the status to the LoRaWAN server. The LDS03A will uplink different types of messages to the LoRaWAN server. See <u>Uplink payload</u> for detail.

Assume the LG308 is already set to connect to the <u>TTN V3 network</u>. We need to add the LDS03A device in TTN V3:

Step 1: Create a device in TTN V3 with the OTAA keys from LDS03A.

Each LDS03A is shipped with a sticker with the default device EUI as below:

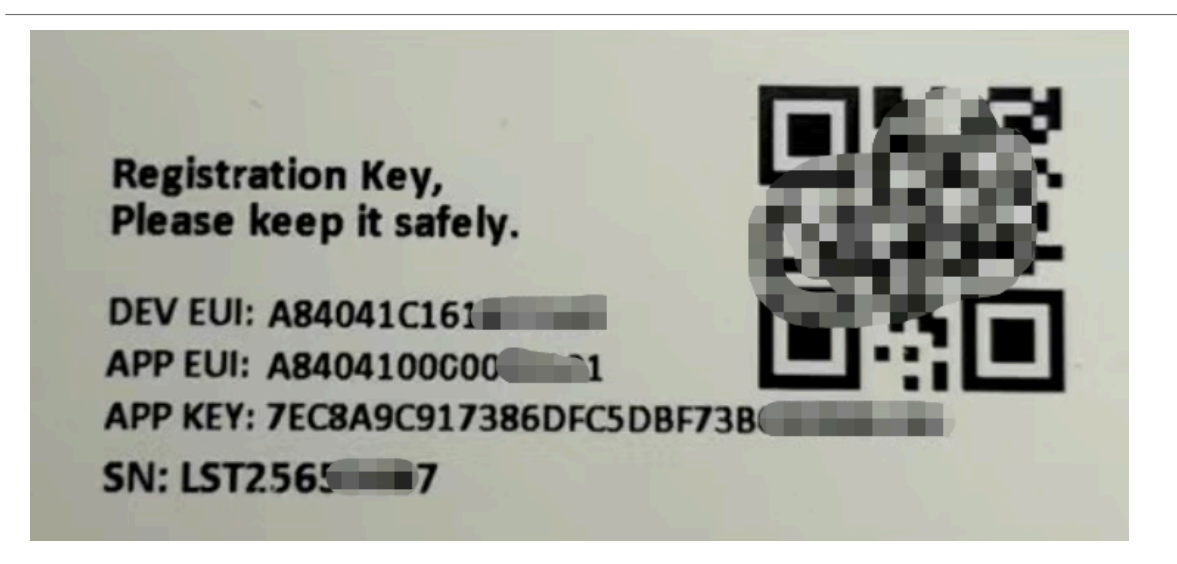

Users can enter these keys in the LoRaWAN Server portal. Below is the TTN V3 screenshot:

Add APP EUI in the application:

|                           | THE THINGS STACK<br>Community Edition         | Overvie            | w 🗖 Applio                                                                                                    | cations 🍰 (                                                                                           | Gateways 🚢                  |  |
|---------------------------|-----------------------------------------------|--------------------|----------------------------------------------------------------------------------------------------|----------------------------------------------------------------------------------------------------|-----------------------------|--|
|                           | Add applica                                   | tion               |                                                                                                    |                                                                                                    |                             |  |
|                           | Owner*                                        |                    |                                                                                                    |                                                                                                    |                             |  |
|                           | davidhuang                                    |                    |                                                                                                    | ~                                                                                                    |                             |  |
|                           | Application ID*                               |                    |                                                                                                    |                                                                                                    |                             |  |
|                           | my-new-application                            |                    |                                                                                                    |                                                                                                    |                             |  |
|                           | Application name                              |                    |                                                                                                    |                                                                                                    |                             |  |
|                           | My new application                            |                    |                                                                                                    |                                                                                                    |                             |  |
|                           | Description                                   |                    |                                                                                                    |                                                                                                    |                             |  |
|                           | Description for my ne                         | ew application     |                                                                                                    |                                                                                                    |                             |  |
|                           | Optional application d                        | escription; can al | so be used to sav                                                                                                    | e notes about th                                                                                      | e application               |  |
| D: 123                    | 🗱 2 Collaborators 🛛 🗛 2 API keys              |                    |                                                                                                    |                                                                                                    | Created 95 days ago         |  |
| eneral information        |                                               |                    | Live data                                                                                                    |                                                                                                    | See all activity →          |  |
| plication ID              | 123                                           | 6                  | ↑ 10:09:42 1231234234                                                                                                    | Forward data message to                                                                               | Application Server          |  |
| eated at<br>st updated at | Feb 2, 2021 11:12:30<br>Apr 30, 2021 11:00:33 |                    | <ul> <li>▲ 10:09:42</li> <li>▲ 10:09:42</li></ul> | Forward uplink data mess<br>Receive uplink data mess<br>Successfully processed d<br>Drop data message | -ar<br>iage<br>iata message |  |
|                           |                                               |                    |                                                                                                    |                                                                                                    |                             |  |
| End devices (4)           |                                               |                    | Q Search by                                                                                                    | D =+ Import end dev                                                                                   | ices + Add end device       |  |

| From The LoRaWAN Device Repository  | Manually |
|-------------------------------------|----------|
| Preparation                         |          |
| Activation mode*                    |          |
| • Over the air activation (OTAA)    |          |
| Activation by personalization (ABP) |          |
| Multicast                           |          |
| O not configure activation          |          |
| LoRaWAN version ⑦*                  |          |
| Select                              | •        |
| Network Server address              |          |
| eu1.cloud.thethings.network         |          |
| Application Server address          |          |
| eu1.cloud.thethings.network         |          |

| Register end device                                                            |
|--------------------------------------------------------------------------------|
| From The LoRaWAN Device Repository Manually                                    |
| Frequency plan 🗇 *                                                             |
| Select 4                                                                       |
| LoRaWAN version 🗇 *                                                            |
| MAC V1.0.3                                                                     |
| Regional Parameters version 🗇 *                                                |
| PHYVI.0.3 REVA                                                                 |
| Show advanced activation, LoRaWAN class and cluster settings ✓       DevEUI ⑦* |
| AppEUI ③* Fill with zeros 45                                                   |
| AppKey 🗇 *                                                                     |
|                                                                                |
| End device ID 🗇 *                                                              |
| my-new-device 🔶 7                                                              |
| This value is automatically prefilled using the DevEUI                         |
| After registration                                                             |
| View registered end device                                                     |
| <ul> <li>Register another end device of this type</li> </ul>                   |
| Register end device 8                                                          |

Add APP KEY and DEV EUI

Step 2: Power on LDS03A

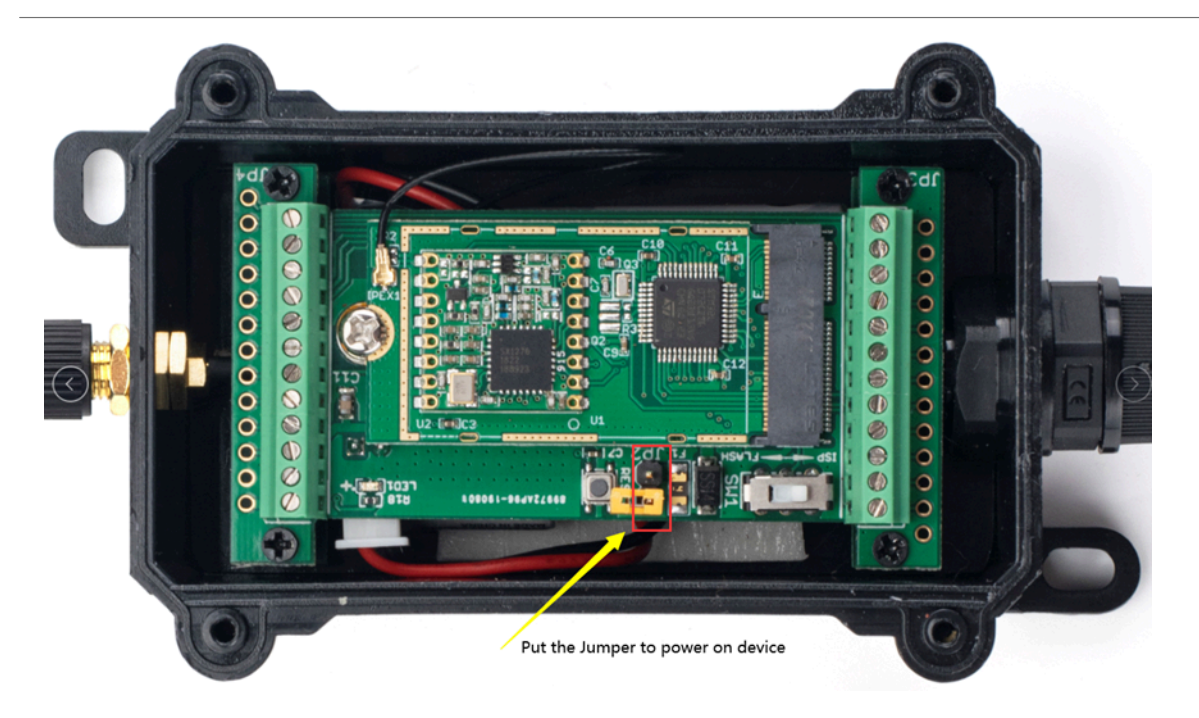

Put the jumper to power on LDS03A and it will auto-join to the TTN V3 network. After join success, it will start to upload sensor data to TTN V3 and the user can see it in the panel.

|            | Ids03a<br>ID: Ids03a          |                                                                                                    |          |               |             |
|------------|-------------------------------|----------------------------------------------------------------------------------------------------|----------|---------------|-------------|
| $\uparrow$ | 3 ↓1 • Last activity 8 second | ago 🗇                                                                                              |          |               |             |
| (          | Overview Live data Messag     | ig Location Payload formatters Claiming General settings                                           |          |               |             |
| Time       | Туре                          | Data preview Verbose stream                                                                        | ×        | Pause         | 🔋 Clear     |
| ↑ 15:57:09 | Forward uplink data messag    | Payload: { ALARM: "FALSE", DOOR_OPEN_STATUS: "OPEN", DOOR_OPEN_TIMES: 1, LAST_DOOR_OPEN_DURATION:  | 0, TIME: | 2021-11-12    | 15:57:09"   |
| ↑ 15:57:02 | Forward uplink data messag    | Payload: { ALARM: "FALSE", DOOR_OPEN_STATUS: "CLOSE", DOOR_OPEN_TIMES: 0, LAST_DOOR_OPEN_DURATION: | 0, TIME: | : "2021-11-12 | 2 15:57:02" |
| ↑ 15:55:21 | Forward uplink data messag    | Payload: { ALARM: "FALSE", DOOR_OPEN_STATUS: "OPEN", DOOR_OPEN_TIMES: 0, LAST_DOOR_OPEN_DURATION:  | 0, TIME: | 2021-11-12    | 15:55:19"   |
| ↑ 15:55:13 | Forward uplink data messag    | Payload: { BAT: 3.359, FIRMWARE_VERSION: "1.0.0", FREQUENCY_BAND: "EU868", SENSOR_MODEL: "LDS03A", | SUB_BAND | ): "NULL" }   | 0A 01 00 01 |
| € 15:55:05 | Accept join-request           |                                                                                                    |          |               |             |

# 2.3 Uplink Payload

Uplink payloads have two types:

- Open/Close Status: Use FPORT=2
- Other control commands: Use other FPORT fields.

The application server should parse the correct value based on FPORT settings.

### 2.3.1 Device Status, FPORT=5

Include device configure status. Once LDS03A Joined the network, it will uplink this message to the server. After that, LDS03A will uplink Device Status every 12 hours.

Users can also use the downlink command(**0x26 01**) to ask LDS03A to resend this uplink. This uplink payload also includes the DeviceTimeReq to get time.

| <b>Device Status (FPOR</b>             | (T=5)                                                 |                                  |                                   |                                   |                |
|----------------------------------------|-------------------------------------------------------|----------------------------------|-----------------------------------|-----------------------------------|----------------|
| Size (bytes)                           | 1                                                     | 2                                | 1                                 | 1                                 | 2              |
| Value                                  | Sensor Model                                          | Firmware Version                 | Frequency Band                    | Sub-band                          | BAT            |
| Example parse in TTNv3                 |                                                       |                                  |                                   |                                   |                |
| Ids03a<br>ID: lds03a                   |                                                       |                                  |                                   |                                   |                |
| ↑1 ↓ n/a • Last a<br>Overview Live dat | ctivity 5 seconds ago ⑦<br>a Messaging Location Paylo | ad formatters Claiming General : | settings                          |                                   |                |
| Time Type                              | Data preview                                          |                                  |                                   | Verbose stream 🔿 🔢 Pause          | 👕 Clear        |
| ↑ 15:36:08 Forward uplink o            | data message Payload: { ALARM:                        | "FALSE", DOOR_OPEN_STATUS: "CLOS | E", DOOR_OPEN_TIMES: 0, LAST_DOOR | COPEN_DURATION: 0, TIME: "2021-1  | 1-12 15:36:08" |
| ↑ 15:36:01 Forward uplink o            | data message Payload: { BAT: 3                        | .368, FIRMWARE_VERSION: "1.0.0", | FREQUENCY_BAND: "EU868", SENSOR_M | MODEL: "LDS03A", SUB_BAND: "NULL" | } 0A 01 00 01  |
| ⊕ 15:35:54 Accept join-requ            | Jest                                                  |                                  |                                   |                                   |                |

- Sensor Model: For LDS03A, this value is 0x0A
- Firmware Version: 0x0100, Means: v1.0.0 version
- Frequency Band:

\*0x01: EU868

\*0x02: US915

\*0x03: IN865

\*0x04: AU915

\*0x05: KZ865

\*0x06: RU864

\*0x07: AS923

- \*0x08: AS923-1
- \*0x09: AS923-2
- \*0x0a: AS923-3
- \*0x0b: CN470
- \*0x0c: EU433
- \*0x0d: KR920

\*0x0e: MA869

- Sub-Band:
  - AU915 and US915:value 0x00 ~ 0x08
  - CN470: value 0x0B ~ 0x0C
  - Other Bands: Always 0x00
- Battery Info:

Check the battery voltage.

Ex1: 0x0B45 = 2885mV

Ex2: 0x0B49 = 2889mV

### 2.3.2 Sensor Configuration, FPORT=4

LDS03A will only send this command after getting the downlink command (0x26 02) from the server.

| Sensor Configuration FPORT=4 |                |          |             |                       |  |  |
|------------------------------|----------------|----------|-------------|-----------------------|--|--|
| Size(bytes)                  | 3              | 1        | 1           | 2                     |  |  |
| Value                        | TDC (unit:sec) | Disalarm | Keep status | Keep time (unit: min) |  |  |

### • TDC: (default: 0x001C20)

Uplink interval for the Open/Close Event, default value is 0x001C20 which is 7200 seconds = 2 hours.

### • Disalarm: (default: 0)

If Disalarm = 1, LDS03A will only send uplink at every TDC periodically. This is normally use for pulse meter application, in this application, there are many open/close event, and platform only care about the total number of pulse.

If Disalarm = 0, LDS03A will send uplink at every TDC periodically and send data on each open/close event. This is useful for the application user need to monitor the open/close event in real-time.

# Note: When Disalarm=0, a high frequently open/close event will cause lots of uplink and drain battery very fast.

### Keep Status & Keep Time

Shows the configure value of Alarm Base on Timeout Feature

|              | ÷          | ld:      | <b>s03a</b><br>Ids03a      |                                                                                 |                     |            |            |             |
|--------------|------------|----------|----------------------------|---------------------------------------------------------------------------------|---------------------|------------|------------|-------------|
|              | $\uparrow$ | 20 🗸 7   | • Last activity just now ③ |                                                                                 |                     |            |            |             |
|              | (          | Overview | Live data Messaging        | Location Payload formatters Claiming General settings                           |                     |            |            |             |
|              | Time       | Туре     |                            | Data preview                                                                    | Verbose stream      | ×          | II Pause   | 📋 Clear     |
| $\uparrow$   | 15:32:19   | Forward  | uplink data message        | Payload: { DISALARM: 0, KEEP_STATUS: 0, KEEP_TIME: 0, TDC: 7200 } 00 1C 20 00 0 | 00 00 00 FPort: 4   | Data rate: | SF7BW125   | SNR: 10.2   |
| $\uparrow$   | 15:32:14   | Forward  | uplink data message        | Payload: { ALARM: "FALSE", DOOR_OPEN_STATUS: "CLOSE", DOOR_OPEN_TIMES: 6, LAST_ | _DOOR_OPEN_DURATION | : 0, TIME: | "2021-11-1 | 2 15:32:14" |
| $\downarrow$ | 15:32:12   | Forward  | downlink data message      | FPort: 2 Payload: 26 02                                                         |                     |            |            |             |

### 2.3.3 Real-Time Open/Close Status, Uplink FPORT=2

LDS03A will send this uplink after Device Status once join the LoRaWAN network successfully. And LDS03A will:

- 1. periodically send this uplink every 2 hours, this interval <u>can be changed</u>.
- 2. There is an Open/Close event.

Uplink Payload totals 11 bytes.

| Real-Time Open/Close Status, FPORT=2 |                       |                                     |                                     |                               |  |  |
|--------------------------------------|-----------------------|-------------------------------------|-------------------------------------|-------------------------------|--|--|
| Size(bytes)                          | 1                     | 3                                   | 3                                   | 4                             |  |  |
| Value                                | Status & <u>Alarm</u> | Total open door events              | The last door open d<br>(unit: min) | uration <u>Unix TimeStamp</u> |  |  |
| Status & Alarm field                 |                       |                                     |                                     |                               |  |  |
| Size(bit)                            | 6                     | 1                                   |                                     | 1                             |  |  |
| Value                                | Reserve               | <u>Enable/disab</u><br>0: No Alarm; | <u>le Timeout Alarm</u><br>1: Alarm | Status<br>0: Close, 1: Open   |  |  |

| <b>*</b>   | <ul> <li>Ids03a</li> <li>ID: lds03a</li> <li>↓ 1 • Last activity 12 second</li> </ul> | onds ago 💿                                                                                             |                      |                       |
|------------|---------------------------------------------------------------------------------------|----------------------------------------------------------------------------------------------------|----------------------|-----------------------|
| С          | Overview Live data Messa                                                              | aging Location Payload formatters Claiming General settings                                            |                      |                       |
| Time       | Туре                                                                                  | Data preview Vert                                                                                      | pose stream 🔍        | 🚺 Pause 📋 Clear       |
| ↑ 12:39:18 | Forward uplink data messa                                                             | ge Payload: { ALARM: "FALSE", DOOR_OPEN_STATUS: "OPEN", DOOR_OPEN_TIMES: 2, LAST_DOOR_OPEN_            | DURATION: 2, TIME:   | "2021-11-12 12:39:17" |
| ↑ 12:39:01 | Forward uplink data messa                                                             | ge Payload: { ALARM: "FALSE", DOOR_OPEN_STATUS: "CLOSE", DOOR_OPEN_TIMES: 1, LAST_DOOR_OPEN            | N_DURATION: 2, TIME: | "2021-11-12 12:39:00" |
| ↑ 12:36:34 | Forward uplink data messa                                                             | ge Payload: { ALARM: "FALSE", DOOR_OPEN_STATUS: "OPEN", DOOR_OPEN_TIMES: 1, LAST_DOOR_OPEN_            | DURATION: 0, TIME:   | "2021-11-12 12:36:34" |
| ↑ 12:35:28 | Forward uplink data messa                                                             | <pre>ge Payload: { ALARM: "FALSE", DOOR_OPEN_STATUS: "CLOSE", DOOR_OPEN_TIMES: 0, LAST_DOOR_OPEN</pre> | N_DURATION: 0, TIME: | "2021-11-12 12:35:27" |

### 2.3.4 Historical Door Open/Close Event, FPORT=3

LDS03A stores sensor values and users can retrieve these history values via the downlink command.

The historical payload includes one or multiplies entries and every entry has the same payload as Real-Time open/ close status.

• Each data entry is 11 bytes and has the same structure as <u>Real-Time open/close status</u>, to save airtime and battery, LDS03A will send max bytes according to the current DR and Frequency bands.

For example, in the US915 band, the max payload for different DR is:

- 1. DR0: max is 11 bytes so one entry of data
- 2. DR1: max is 53 bytes so devices will upload 4 entries of data (total 44 bytes)
- 3. **DR2**: total payload includes 11 entries of data
- 4. DR3: total payload includes 22 entries of data.

If LDS03A doesn't have any data in the polling time. It will uplink 11 bytes of 0

|            | ID: Ids03a                    |                                                                                     |                           |               |             |
|------------|-------------------------------|-------------------------------------------------------------------------------------|---------------------------|---------------|-------------|
| <u>↑</u> 1 | 15 🔸 5 🔹 Last activity 19 sec | nds ago 💿                                                                           |                           |               |             |
| 0          | Overview Live data Messa      | ing Location Payload formatters Claiming General settings                           |                           |               |             |
| Time       | Туре                          | Data preview                                                                        | Verbose stream 📉 🗙        | II Pause      | 📋 Clear     |
| ↑ 15:12:57 | Forward uplink data messa     | e Payload: { DATALOG: "[FALSE,CLOSE,0,0,2021-11-12 12:35:27],[FALSE,OPEN,1,0,2021-1 | 1-12 12:36:34],[FALSE,CL0 | OSE,1,2,2021- | 11-12 12:39 |
| J 15.12.12 | Forward downlink data mee     | ada EPort: 2 Pavload: 31.61.85.57.40.61.85.81                                       |                           |               |             |

### Downlink:

0x31 61 8E 57 40 61 8E 81 70 05

### **Uplink:**

00 00 00 00 00 00 00 61 8E 5F 8F 01 00 00 01 00 00 061 8E 5F D2 00 00 00 01 00 00 02 61 8E 60 64 01 00 00 02 00 00 02 61 8E 60 75 00 00 00 02 00 00 01 61 8E 60 C6 00 00 00 02 00 00 01 61 8E 7B A7 01 00 00 03 00 00 01 61 8E 7F 38 00 00 00 03 00 00 02 61 8E 7F CE 01 00 00 04 00 00 02 61 8E 81 1B 00 00 00 04 00 00 061 8E 81 50

### **Parsed Value:**

[ALARM, DOOR\_OPEN\_STATUS, DOOR\_OPEN\_TIMES, LAST\_DOOR\_OPEN\_DURATION, TIME]

- [FALSE, CLOSE, 0, 0, 2021-11-12 12:35:27],
- [FALSE, OPEN, 1, 0, 2021-11-12 12:36:34],
- [FALSE, CLOSE, 1, 2, 2021-11-12 12:39:00],
- [FALSE, OPEN, 2, 2, 2021-11-12 12:39:17],
- [FALSE, CLOSE, 2, 1, 2021-11-12 12:40:38],
- [FALSE, CLOSE, 2, 1, 2021-11-12 14:35:19],
- [FALSE, OPEN, 3, 1, 2021-11-12 14:50:32],
- [FALSE, CLOSE, 3, 2, 2021-11-12 14:53:02],
- [FALSE, OPEN, 4, 2, 2021-11-12 14:58:35],
- [FALSE, CLOSE, 4, 0, 2021-11-12 14:59:28],

## 2.4 Datalog Feature

When a user wants to retrieve sensor value, he can send a poll command from the IoT platform to ask the sensor to send value in the required time slot.

### 2.4.1 Unix TimeStamp

LDS03A use Unix TimeStamp format based on

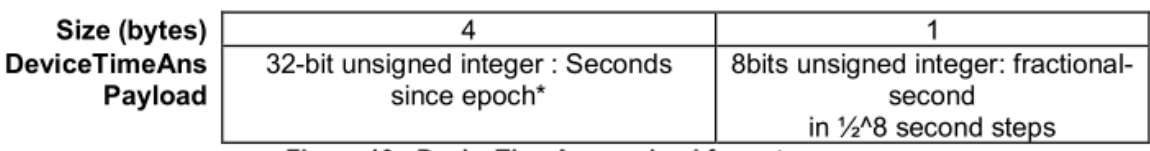

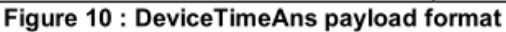

Users can get this time from the link: <u>https://www.epochconverter.com/</u> :

Below is the converter example

| EpochConverter                                                                                                    | Code Beautify                                                                   | JSON Formatter Hi                           |
|----------------------------------------------------------------------------------------------------|---------------------------------------------------------------------------------|---------------------------------------------|
| Epoch & Unix Timestamp Conversion To                                                                                                    | All Numbers Converter<br>Numbers to Words Converter                             | Decimal to Hex                              |
|                                                                                                    | Decimal to Binary Converter                                                     | Enter the Decimal number to decode Sample 🧐 |
| The current Unix epoch time is 1611889418                                                                                                    | Decimal to Hex Converter Decimal to Octal Converter Binary to Decimal Converter | 1611889405                                  |
| Convert epoch to human-readable date and vice ver                                                                                                    | Binary to Hex Converter<br>Binary to Octal Converter                            |                                             |
| Supports Unix timestamps in seconds, milliseconds, microseconds and nanoseconds.                                                                                     | Binary to Text Converter                                                        |                                             |
| Assuming that this timestamp is in <b>seconds</b> :<br>GMT: 2021年1月29日Friday 02:58:10<br>Your time zone: 2021年1月29日星期五 10:58:10 GMT+08:00<br>Relative: 3 minutes ago | Text to Binary Converter<br>Hex to Decimal Converter<br>Hex to Binary Converter | The number in hex (base 16) representation: |
| Mon Day Yr Hr Min Sec                                                                                                    | Hex to Octal Converter<br>Octal to Decimal Converter                            | 60137afd                                    |

So, we can use AT+TIMESTAMP=1611889405 or downlink 3060137afd00 to set the current time 2021 – Jan -- 29 Friday 03:03:25

### 2.4.2 Set Device Time

There are two ways to set the device's time:

### 1. Through LoRaWAN MAC Command (Default settings)

Users need to set SYNCMOD=1 to enable sync time via the MAC command.

Once LDS03A Joined the LoRaWAN network, it will send the MAC command (DeviceTimeReq) and the server will reply with (DeviceTimeAns) to send the current time to LDS03A. If LDS03A fails to get the time from the server, LDS03A will use the internal time and wait for the next time request [via Device Status (FPORT=5)].

Note: LoRaWAN Server needs to support LoRaWAN v1.0.3(MAC v1.0.3) or higher to support this MAC command feature.

### 2. Manually Set Time

Users need to set SYNCMOD=0 to manual time, otherwise, the user set time will be overwritten by the time set by the server.

# 2.5 Show Data in DataCake IoT Server

Datacake IoT platform provides a human-friendly interface to show the sensor data, once we have sensor data in TTN V3, we can use Datacake to connect to TTN V3 and see the data in Datacake. Below are the steps:

### Step 1: Link TTNv3 to Datacake.https://docs.datacake.de/lorawan/lns/thethingsindustries#create-integration-ontti

### Step 2: Configure LDS03A in Datacake.

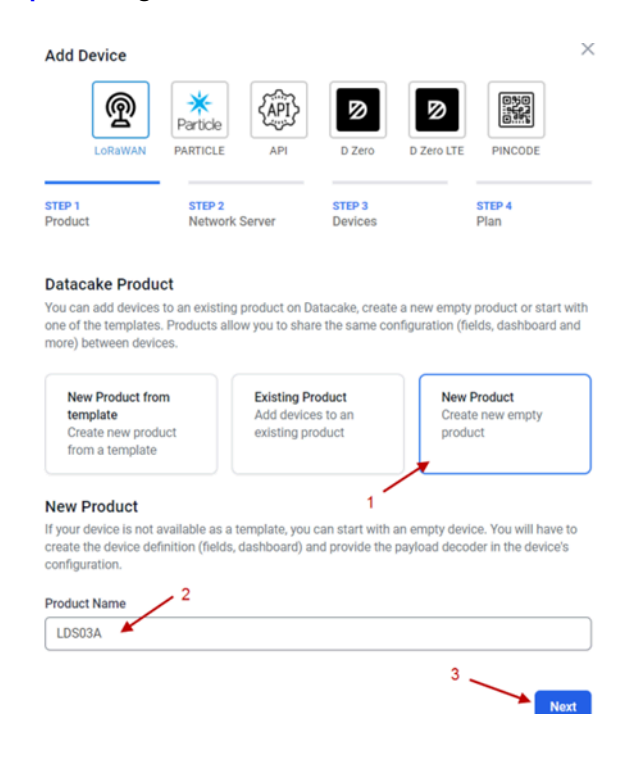

| Ne | tworl | k Ser | ver |
|----|-------|-------|-----|
|    |       |       |     |

Please choose the LoRaWAN Network Server that your devices are connected to. 1 t The Things Stack V3 0 Uplinks Downlinks TTN V3 / Things Industries The Things Network V2 Uplinks Downlinks The old Things Network ወ helium 🛛 Helium Uplinks Downlinks LORIOT Uplinks Downlinks LORIOT kerlink Kerlink Wanesy Uplinks Showing 1 to 5 of 8 results Previous Next 2 Back Next

### Add Devices

Enter one or more LoRaWAN Device EUIs and the names they will have on Datacake.

New: You can now upload a CSV file with either one column (just the device's DevEUI) or two columns (DevEUI and Name), which will populate the form below.

|                                                                                                    | nd drop a .csv file here or clici              | to choose one   |                 |  |
|----------------------------------------------------------------------------------------------------|------------------------------------------------|-----------------|-----------------|--|
| DEVEUI                                                                                                    | NAME                                           |                 |                 |  |
| ଜ 99 55 66 33 22 44 1                                                                                                    | 1 44 8 bytes                                   | S03A            |                 |  |
| + Add another device                                                                                                    |                                                | •               | 3               |  |
|                                                                                                    |                                                | Back            | Next            |  |
|                                                                                                    |                                                |                 |                 |  |
|                                                                                                    |                                                |                 |                 |  |
| Ø DATACAKE                                                                                                    |                                                |                 |                 |  |
| DATACAKE                                                                                                    |                                                |                 |                 |  |
| DATACAKE<br>leet > LDS03A<br>LDS03A                                                                                      |                                                |                 |                 |  |
| DATACAKE<br>leet > LDS03A<br>LDS03A<br>erial Number<br>955653322441140                                                   | Last update<br>Never                           |                 |                 |  |
| DATACAKE<br>leet > LDS03A<br>LDS03A<br>erial Number<br>955663322441140<br>10 Dashboard 10 History 11 Do                  | Last update<br>Never<br>wnlinks Oconfiguration | ∖ Debug a Rules | ** Permissions  |  |
| DATACAKE  LDS03A LDS03A erial Number 955663322441140 Bashboard #1 History []] Do General Configuration                   | Last update<br>Never<br>wnlinks Configuration  | ) Debug 🖏 Rules | ** Permissions  |  |
| DATACAKE  LDS03A  LDS03A  erial Number 955663322441140  Dashboard all History III Do  General Configuration  Device Name | Last update<br>Never<br>wrilinks Configuration | Debug 🖏 Rules   | the Permissions |  |

| Payload Decoder                                                                                                    |                                                                      | 1                       |      | Product-wide setting |
|----------------------------------------------------------------------------------------------------|----------------------------------------------------------------------|-------------------------|------|----------------------|
| When your devices sends data, the payload will be passed to the payload decoder, alongside the e<br>are function detailog(s,/sytex){ | vent's name. The payload decoder then transforms it to measurements. |                         |      |                      |
| <pre>''''''''''''''''''''''''''''''''''''</pre>                                                                                      | .testrolog(se)))<br>1/* (φεταθ(μ]μα) = (*/*φεταθ(μ]μα))              |                         |      |                      |
| Pavload                                                                                                    |                                                                      |                         | Port |                      |
| Payload                                                                                                    |                                                                      |                         | 1    | Try Decoder          |
| output                                                                                                    | console.log Output                                                   | Recognized measurements |      |                      |
|                                                                                                    |                                                                      |                         | 2    |                      |

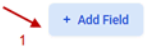

Fields

Fields describe the data the device will store.

| NAME 2                  | IDENTIFIER              | TYPE    | CURRENT VALUE | LAST UPDATE       |   |
|-------------------------|-------------------------|---------|---------------|-------------------|---|
| BAT                     | BAT                     | Float   | 0             | 5 minutes ago     |   |
| DOOR_OPEN_TIMES         | DOOR_OPEN_TIMES         | Float   | 0             | 3 minutes ago     |   |
| LAST_DOOR_OPEN_DURATION | LAST_DOOR_OPEN_DURATION | Float   | 0             | 3 minutes ago     | I |
| ALARM                   | ALARM                   | Boolean | False         | a few seconds ago |   |
| DOOR_OPEN_STATUS        | DOOR_OPEN_STATUS        | Boolean | False         | a few seconds ago |   |

| DATACAKE                          |                                  |                   |                             |
|-----------------------------------|----------------------------------|-------------------|-----------------------------|
| Fleet > LDS03A                    |                                  |                   |                             |
| LDS03A                            |                                  |                   |                             |
| Serial Number<br>9955663322441140 | Last update<br>Never             |                   | 2                           |
| Uashboard III History             | 111 Downlinks 🕼 Configuration 51 | Rules Tremissions | 6/ Public Link + Add Widget |

| Basics                     | Data       | Appearance      | Gauge                      | Timeframe                     |                |                  |                           |
|----------------------------|------------|-----------------|----------------------------|-------------------------------|----------------|------------------|---------------------------|
| Field                      |            | 1               |                            |                               |                |                  |                           |
| Please S                   | elect      |                 | ~                          |                               |                |                  |                           |
| Please S                   | elect      |                 |                            | - 2                           |                |                  |                           |
| BAT                        |            |                 | -                          |                               |                |                  |                           |
| DOOR_O                     | PEN_TIMES  | \$              |                            |                               |                |                  |                           |
| LAST_D                     | OOR_OPEN_  | DURATION        |                            |                               |                |                  |                           |
| Decimal P                  | laces      |                 |                            |                               | 3              |                  |                           |
| 2                          |            |                 |                            |                               | Ļ              |                  |                           |
|                            |            |                 |                            |                               | Cancel Save    |                  |                           |
| Edit Boo                   | olean Widg | get             |                            |                               | ×              |                  |                           |
|                            |            |                 |                            |                               |                |                  |                           |
| New Bo                     | oolean     |                 |                            |                               | •              |                  |                           |
| Basics                     | Appeara    | nce Data 4      | -                          | 1                             |                |                  |                           |
| Field                      |            |                 |                            |                               | 3              |                  |                           |
| Please S                   | Select     |                 | ~                          | - 2                           |                |                  |                           |
| Please S                   | Select     |                 | -                          |                               |                |                  |                           |
| ALARM                      |            |                 |                            | (                             | Cancel         |                  |                           |
| DOOR_0                     | PEN_STATU  | JS              |                            | _                             |                |                  |                           |
| DATA                       | CAKE       |                 |                            |                               |                |                  |                           |
| et > LDS03A                |            |                 |                            |                               |                |                  |                           |
| DS03A                      | 1          |                 |                            |                               |                |                  |                           |
| ial Number<br>556633224411 | 40         | Last<br>Fri No  | update<br>ov 12 2021 16:51 | :53 GMT+0800                  |                |                  |                           |
| Dashboard                  | III Histor | y iti Downlinks | 🗘 Config                   | juration み Debug              | 🗣 Rules 👫 Perm | issions 🖉 P      | ublic Link 🕂 Add Widget 🧹 |
|                            |            |                 |                            | 🖵 Desktop                     | Mobile More 👻  |                  |                           |
| BAT                        |            |                 | 0 × 0 ×                    | DOR_OPEN_TIMES<br>minutes ago | <i>•</i> • • 1 | ×                | 80 ×                      |
|                            |            |                 |                            |                               |                | DOOR_OPEN_STATUS | •                         |
|                            |            |                 |                            | ST_DOOR_OPEN DURATIO          | 00             | ×                | 80 ×                      |
|                            |            |                 | 6                          | minutes ago                   | . 0            | ALARM            |                           |
|                            |            |                 |                            |                               |                | 7 minutes ago    |                           |
|                            |            |                 |                            |                               |                | L.               |                           |

# 3. Configure LDS03A via AT Command or LoRaWAN Downlink

Use can configure LDS03A via AT Command or LoRaWAN Downlink.

- AT Command Connection: See FAQ.
- LoRaWAN Downlink instruction for different platforms: <u>IoT LoRaWAN Server</u>

There are two kinds of commands to configure LDS03A, they are:

• General Commands.

These commands are to configure:

- · General system settings like: uplink interval.
- · LoRaWAN protocol & radio related command.

They are same for all Dragino Device which support DLWS-005 LoRaWAN Stack. These commands can be found on the wiki: <u>End Device AT Commands and Downlink Command</u>

Commands special design for LDS03A

These commands only valid for LDS03A, as below:

## 3.1 Set Transmit Interval Time

Feature: Change LoRaWAN End Node Transmit Interval.

### AT Command: AT+TDC

| Command Example | Function                       | Response                                            |
|-----------------|--------------------------------|-----------------------------------------------------|
| AT+TDC=?        | Show current transmit Interval | 30000<br>OK<br>the interval is 30000ms = 30s        |
| AT+TDC=60000    | Set Transmit Interval          | OK<br>Set transmit interval to 60000ms = 60 seconds |

**Downlink Command: 0x01** 

Format: Command Code (0x01) followed by 3 bytes time value.

If the downlink payload=0100003C, it means set the END Node's Transmit Interval to 0x00003C=60(S), while type code is 01.

- Example 1: Downlink Payload: 0100001E // Set Transmit Interval (TDC) = 30 seconds
- Example 2: Downlink Payload: 0100003C
- // Set Transmit Interval (TDC) = 30 seconds // Set Transmit Interval (TDC) = 60 seconds

## 3.2 Set Password

Feature: Set device password, max 9 digits.

AT Command: AT+PWORD

| Command Example | Function | Response |
|-----------------|----------|----------|
|                 |          |          |

| AT+PWORD=?      | Show password | 123456 |
|-----------------|---------------|--------|
|                 |               | ОК     |
| AT+PWORD=999999 | Set password  | ОК     |

### **Downlink Command:**

No downlink command for this feature.

## 3.3 Quit AT Command

Feature: Quit AT Command mode, so user needs to input the password again before using AT Commands.

AT Command: AT+DISAT

| Command Example | Function              | Response |
|-----------------|-----------------------|----------|
| AT+DISAT        | Quit AT Commands mode | ОК       |

**Downlink Command:** 

No downlink command for this feature.

## 3.4 Enable / Disable Alarm

Feature: Enable/Disable Alarm for open/close event. Default value 0.

**AT Command:** 

| Command Example | Function                                                                | Response |
|-----------------|-------------------------------------------------------------------------|----------|
| AT+DISALARM=1   | End node will only send packets in TDC time.                            | OK       |
| AT+DISALARM=0   | End node will send packets in TDC time or status change for door sensor | ОК       |

**Downlink Command:** 

| 0xA7 01 / | / Same As | AT+DISAL/ | ARM=1 |
|-----------|-----------|-----------|-------|
|-----------|-----------|-----------|-------|

0xA7 00 // Same As AT+DISALARM=0

## 3.5 Clear count

Feature: Clear current door open.

**AT Command:** 

| Command Example | Function                             | Response |
|-----------------|--------------------------------------|----------|
| AT+CLRC         | Clear the count of door open events. | ОК       |

**Downlink Command:** 

0xA6 01 // Same As AT+ CLRC

## 3.6 Set system time

Feature: Set system time, Unix format. See here for format detail.

### **AT Command:**

| Command Example         | Function                               | Response |
|-------------------------|----------------------------------------|----------|
| AT+TIMESTAMP=1611104352 | Set System time to 2021-01-20 00:59:12 | ОК       |

**Downlink Command:** 

0x306007806000 // Set timestamp to 0x(6007806000),Same as AT+TIMESTAMP=1611104352

# 3.7 Set Time Sync Mode

Feature: Enable/Disable Sync system time via LoRaWAN MAC Command (DeviceTimeReq), LoRaWAN server must support v1.0.3 protocol to reply to this command.

SYNCMOD is set to 1 by default. If user wants to set a different time from the LoRaWAN server, the user needs to set this to 0.

### **AT Command:**

| Command Example  | Function                                                                                             | Response |
|------------------|----------------------------------------------------------------------------------------------------|----------|
| AT+SYNCMOD=1     | Enable Sync system time via LoRaWAN<br>MAC Command (DeviceTimeReq) The<br>default is zero time zone. | ОК       |
| AT+SYNCMOD=1,8   | Enable Sync system time via LoRaWAN<br>MAC Command (DeviceTimeReq) Set to<br>East eight time zone.   | ОК       |
| AT+SYNCMOD=1,-12 | Enable Sync system time via LoRaWAN<br>MAC Command (DeviceTimeReq) Set to<br>West Twelve Time Zone.  | ОК       |

**Downlink Command:** 

| 0x28 01    | // Same As AT+SYNCMOD=1     |
|------------|-----------------------------|
| 0x28 01 08 | // Same As AT+SYNCMOD=1,8   |
| 0x28 01 F4 | // Same As AT+SYNCMOD=1,-12 |
| 0x28 00    | // Same As AT+SYNCMOD=0     |

## 3.8 Alarm Base on Timeout

LDS03A can monitor the timeout for a status change, this feature can be used to monitor some events such as door opening too long etc. Related Parameters are:

### Keep Status: Status to be monitor

Keep Status = 1: Monitor Close to Open event

Keep Status = 0: Monitor Open to Close event

Keep Time: Timeout to send an Alarm

Range 0 ~ 65535(0xFFFF) seconds.

If keep time = 0, Disable Alarm Base on Timeout feature.

If keep time > 0, device will monitor the keep status event and send an alarm when status doesn't change after timeout.

### AT Command to configure:

- AT+TTRIG=1,30 --> When the Keep Status change from close to open, and device remains in open status for more than 30 seconds. LDS03A will send an uplink packet, the <u>Alarm bit</u> (the second bit of 1<sup>st</sup> byte of payload) on this uplink packet is set to 1.
- AT+TTRIG=0,0 --> Default Value, disable timeout Alarm.

Downlink Command to configure:

### Command: 0xA9 aa bb cc

A9: Command Type Code

aa: status to be monitored

bb cc: timeout.

If user send 0xA9 01 00 1E: equal to AT+TTRIG=1,30

Or

0xA9 00 00 00: Equal to AT+TTRIG=0,0. Disable timeout Alarm.

## 3.9 Clear Flash Record

Feature: Clear flash storage for data log feature.

AT Command: AT+CLRDTA

| Command Example | Function                                  | Response                        |
|-----------------|-------------------------------------------|---------------------------------|
| AT+CLRDTA       | Clear flash storage for data log feature. | Clear all stored sensor data OK |

**Downlink Command:** 

Example: 0xA301 // Same as AT+CLRDTA

# **3.10 Count Mod (Since firmware v1.2.0)** (unreleased version)

**AT Command:** 

| Command Example | Function                                                                                                    | Response |
|-----------------|----------------------------------------------------------------------------------------------------|----------|
| AT+COUNTMOD=0   | the count value keeps accumulating mode                                                                     |          |
|                 |                                                                                                    | ОК       |
| AT+COUNTMOD=1   | the count value will be reset after each TDC $\tt time~(Last$ Close Duration Reset after each $\tt uplink)$ | ОК       |

**Downlink Command:** 

Example: 0B aa => AT+COUNTMOD = second byte

## 3.11 Interrupt Pin Channel Mod(Since firmware v1.2.0) (unreleased

version)

```
AT Command:

        Command Example
        Function
        Response
```

| AT+TTRCHANNEL=1 | set as single channel, only use PB14 pin as interrupt pin.          |    |
|-----------------|---------------------------------------------------------------------|----|
|                 |                                                                     | OK |
| AT+TTRCHANNEL=2 | is set as dual channel, use PB14 pin and PB15 pin as interrupt pin. | ОК |

**Downlink Command:** 

Example: 0D aa => AT+TTRCHANNEL = second byte

# 3.12 Change the name of AT+TTRIG to AT+TTRIG1(Since

firmware v1.2.0) (unreleased version)

**Downlink Command:** 

Example: A9 01 aa bb cc => AT+TTRIG1= third byte, 4th byte and 5th byte

# 3.13 Added AT+TTRIG2 for PB15 pin(Since firmware v1.2.0)

(unreleased version)

**Downlink Command:** 

Example: A9 02 aa bb cc => AT+TTRIG2= third byte, 4th byte and 5th byte

## 3.14 TTRIG1/2 timeout status alarm(Since firmware v1.2.0)

(unreleased version)

It needs to be used with AT+TTRIG1 or AT+TTRIG2. When TTRIG1 or TTRIG2 times out and causes an alarm, and the status does not change subsequently, an alarm packet will be sent at the alarm interval.

**AT Command:** 

| Command Example | Function                                         | Response |
|-----------------|--------------------------------------------------|----------|
| AT+TTRALARM=0   | disable continuous alarm                         |          |
|                 |                                                  | ОК       |
| AT+TTRALARM=60  | The alarm interval is 60 minutes (unit: minutes) | ОК       |

**Downlink Command:** 

Example: 0C aa => AT+TTRALARM= aa

# 3.15 Select counting mode (Since firmware V1.2.1) (unreleased

version)

### AT+TTRMODx=a,b

When a=0, the door is opened to count, and when a=1, the closed door is counted.

When **b=0**, it is the last door open duration, and when **b=1**, the last door close duration.

**AT Command:** 

| Command Example | Function                                                   | Response |
|-----------------|------------------------------------------------------------|----------|
| AT+TTRMODx=1,0  | Door closed count and record the last door opened duration |          |
|                 |                                                            |          |

AT+TTRMODx=0,1

Door opened count and record the last door Door Door open closed OK duration

OK

# 4. Battery & Power Consumption

LDS03A uses ER26500 + SPC1520 battery pack. See below link for detail information about the battery info and how to replace.

Battery Info & Power Consumption Analyze .

# 5. FAQ

# 5.1 How to use AT Command to configure LDS03A

LDS03A UART connection photo

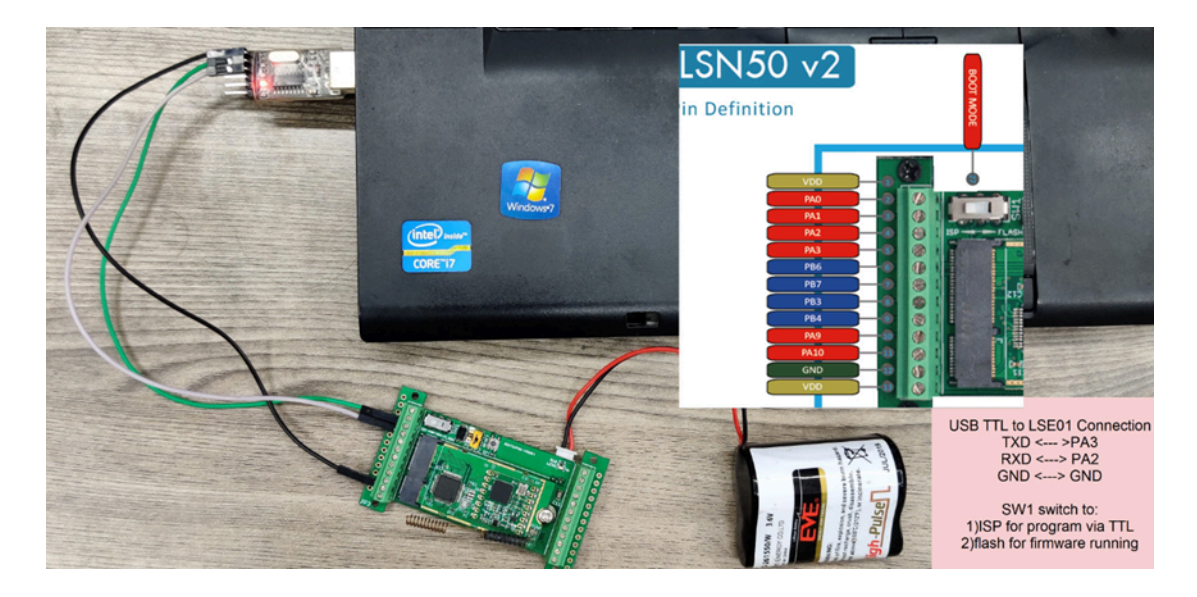

In the PC, you need to set the serial baud rate to **9600** to access the serial console for LSN50. LSN50 will output system info once power on as below:

| 🚾 友善串口调试助手                                                                 |                                                                                                    |
|----------------------------------------------------------------------------|----------------------------------------------------------------------------------------------------|
| 文件(F) 编辑(E) 视图(V) 工具(T) 控制(C                                               | ) 帮助(H)                                                                                                    |
|                                                                            |                                                                                                    |
| 串口设置 端 □ COM9 ・ 波特率 9600 ・ 数据位 8 ・ 校验位 None ・ 停止位 1 ・ 流 控 None ・           | [238]***** UpLinkCounter= 0 *****<br>[239]TX on freq 868500000 Hz at DR 5<br>[344]txDone<br>[5293]RX on freq 868500000 Hz at DR 5<br>[5381]rxDone<br>Rssi= -79<br>JOINED<br>Join Accept:<br>DevAddr:26 01 2a a6<br>RxDDrOffset:0<br>Rx2Datarate:3<br>ReceiveDelay1:1000 ms                                                                                                    |
| 接收设置<br>・ ASCII C Hex<br>「 自动换行<br>「 显示发送<br>「 显示时间                        | ReceiveDelay2:2000 ms<br>[5493]***** UpLinkCounter= 0 *****<br>[5494]TX on freq 868500000 Hz at DR 0<br>[6980]txDone<br>[8010]RX on freq 868500000 Hz at DR 0<br>[8210]rxTimeOut<br>[8275]RX on freq 869525000 Hz at DR 3<br>ADR Message:<br>TX Datarate 0 change to 3<br>TxPower 0 change to 1                                                                                                    |
| 发送设置<br><sup>●</sup> ASCII <sup>●</sup> Hex<br>□ 自动重发 1000 <del>·</del> ms | NbRep 1 change to 1<br>[9151]rxDone<br>Rssi= -70<br>Incorrect Password<br>Correct Password<br>There must be a new line<br>after each command                                                                                                    |
| COM9 OPENED, 9600, 8, NONE, 1, OFF                                         | 123456<br>  Rx: 778 Bytes<br>  Tx: 26 Bytes<br>  Rx: 778 Bytes<br>  Rx: 778 Bytes<br>  Rx: 778 Bytes<br>  Rx: 778 Bytes<br>  Rx: 778 Bytes   Rx: 778 Bytes   Rx: |

# 5.2 How to upgrade the firmware?

A new firmware might be available for:

- Support new features
- For bug fix
- Change LoRaWAN bands.

Instruction for how to upgrade: Firmware Upgrade Instruction

Firmware location: https://www.dropbox.com/sh/x9rpz9ftyljg135/AAAhC5hqtQOAw9\_AoEEZbl9Ca?dl=0

## 5.3 How to change the LoRa Frequency Bands/Region?

Users can follow the introduction for how to upgrade image. When downloading the images, choose the required image file for download.

# 6. Trouble Shooting

# 6.1 AT Commands input doesn't work

In the case if user can see the console output but can't type input to the device. Please check if you already include the **ENTER** while sending out the command. Some serial tool doesn't send **ENTER** while press the send key, user need to add ENTER in their string.

# 7. Order Info

Part Number: LDS03A-XX

XX: The default frequency band

- AS923: LoRaWAN AS923 band
- AU915: LoRaWAN AU915 band
- EU433: LoRaWAN EU433 band
- EU868: LoRaWAN EU868 band
- KR920: LoRaWAN KR920 band
- US915: LoRaWAN US915 band
- IN865: LoRaWAN IN865 band
  CN470: LoRaWAN CN470 band

# 8. Packing Info

Package Includes:

LDS03A Open/Close Sensor x 1

# 9. Support

- Support is provided Monday to Friday, from 09:00 to 18:00 GMT+8. Due to different timezones we cannot offer live support. However, your questions will be answered as soon as possible in the before-mentioned schedule.
- Provide as much information as possible regarding your enquiry (product models, accurately describe your
  problem and steps to replicate it etc) and send a mail to <u>support@dragino.com</u>.

# 10. FCC Warning

This device complies with part 15 of the FCC Rules. Operation is subject to the following two conditions:

(1) This device may not cause harmful interference;

(2) this device must accept any interference received, including interference that may cause undesired operation.